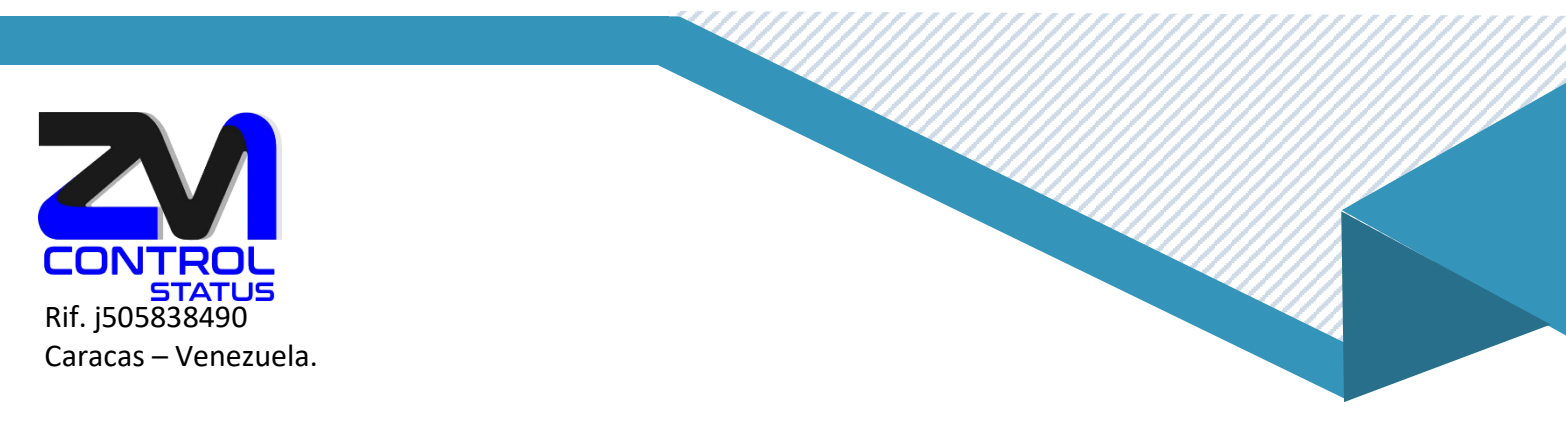

## Crear y compartir carpeta personal.

1.- En la lista desplegable "Carpetas de correo" presionar sobre opciones y luego seleccionar "Nueva carpeta".

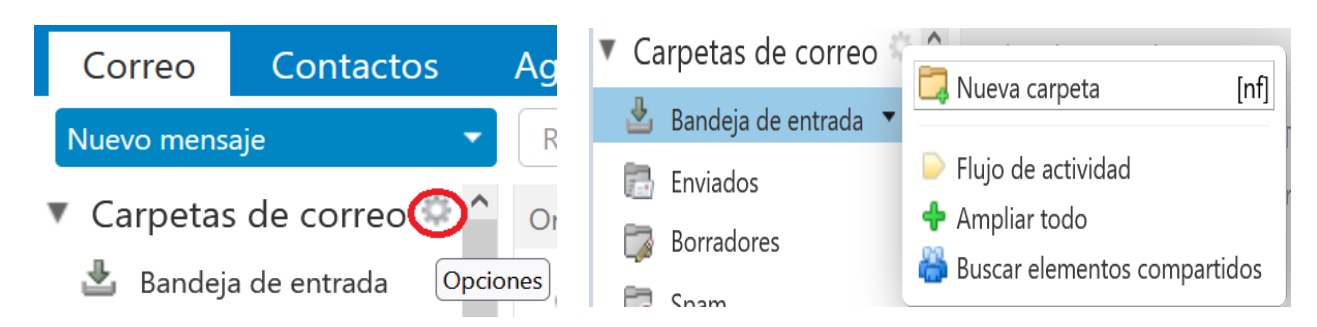

2.- Coloque el nombre de la nueva carpeta y asígnele el color que desee, luego presione aceptar.

|                      | Nombre: Auditoría                           |      |
|----------------------|---------------------------------------------|------|
|                      | Color: 🚺 Verde 🔻                            |      |
|                      | Fuente: Suscribir a fuente RSS/ATOM         |      |
|                      | Seleccionar dónde colocar la nueva carpeta: |      |
|                      | ▼ Carpetas de correo                        |      |
|                      | 🛓 Bandeja de entrada                        |      |
|                      | 🔁 Enviados                                  |      |
|                      | T Papelera                                  |      |
|                      |                                             |      |
|                      |                                             |      |
|                      |                                             |      |
|                      |                                             |      |
|                      | Aceptar                                     | elar |
|                      |                                             |      |
|                      |                                             |      |
|                      |                                             |      |
| zimbra               |                                             |      |
| SALES                |                                             |      |
| htp://www.info@zimbr | a.com.ve                                    |      |
| 9 +58-0426           | 6466670                                     |      |
| \$ +58-0412          | 3093546                                     | W    |
| ~                    |                                             |      |

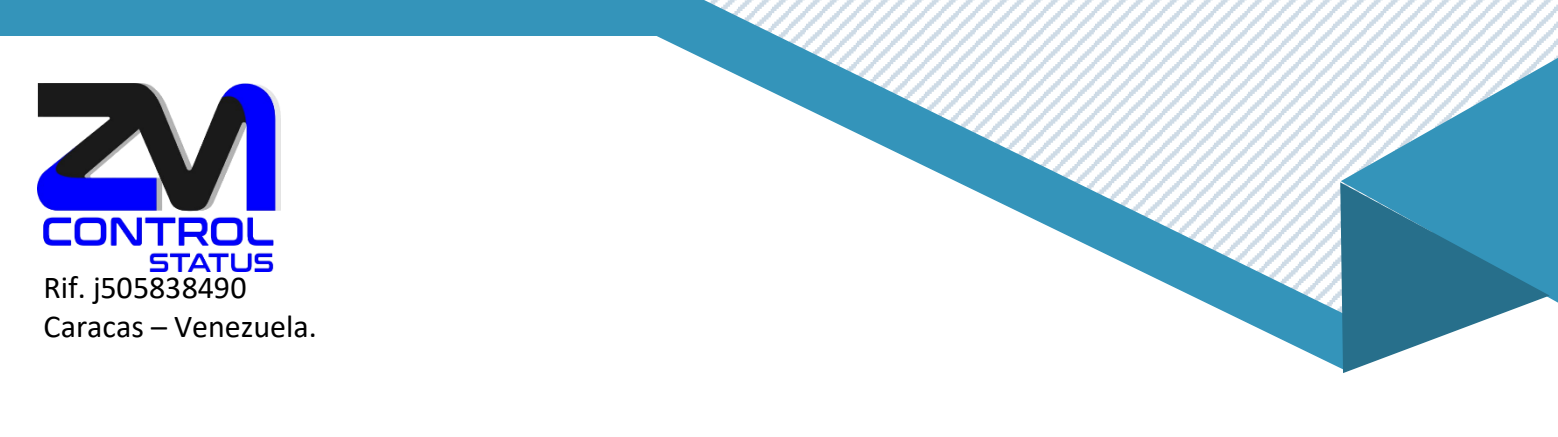

3.- En la barra lateral observaras la nueva carpeta creada con el color asignado.

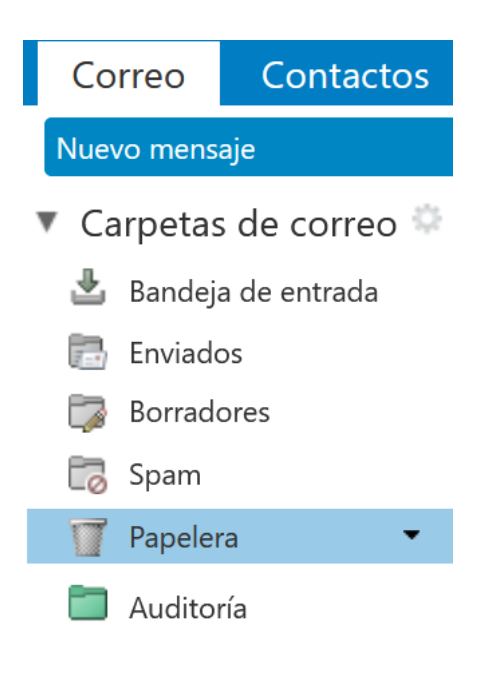

## ¿Cómo compartir carpetas en Zimbra?

1. Para compartir cualquier carpeta con otro usuario, accederemos primeramente a la cuenta en la que se encuentra esta carpeta concreta. Pulsaremos **clic derecho** encima de la carpeta que deseemos, buscando la opción **Compartir carpeta**.

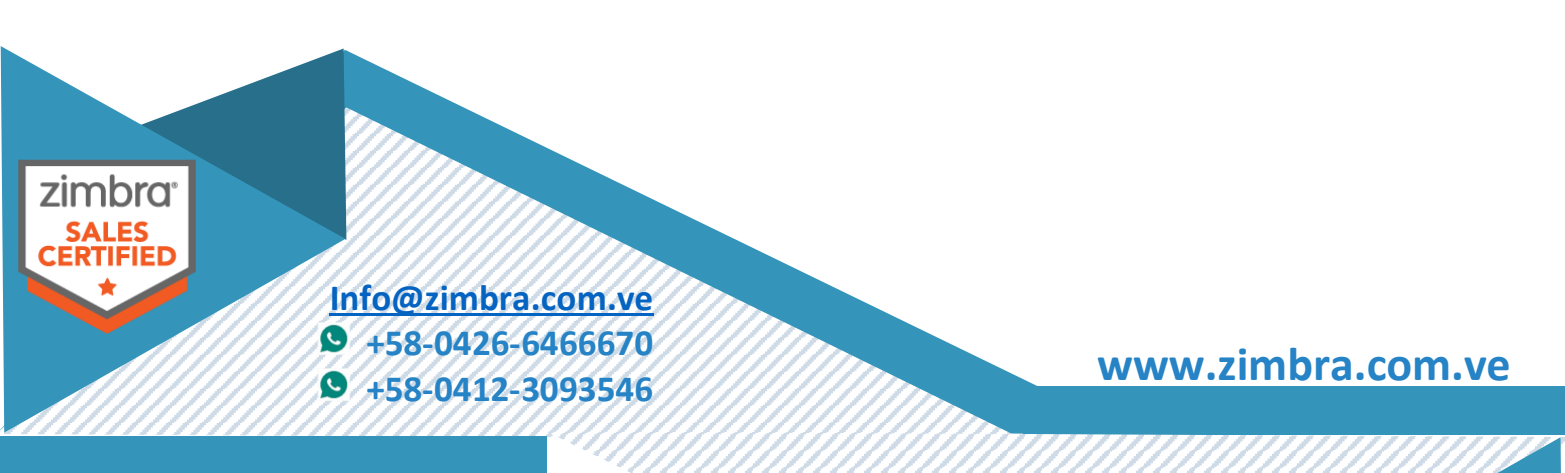

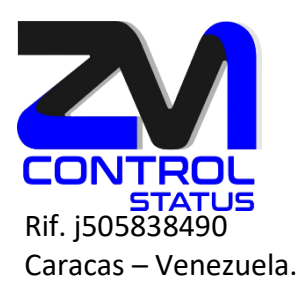

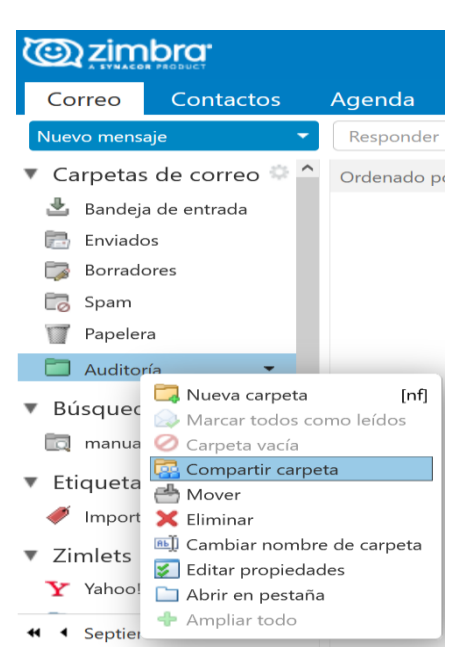

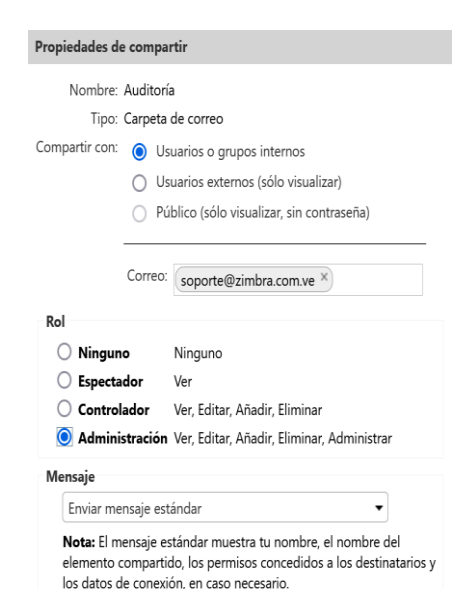

Aceptar Cancelar

2.-Una vez pulsado, nos aparecerá el **menú de compartir carpeta**, donde podremos escoger la cuenta a la que queremos dar permisos para visualizar el contenido de dicha carpeta, en el recuadro **Correo:** 

3.- Aquí podremos poner tanto una cuenta del mismo dominio, como la de otros dominios que estén en el mismo servidor de correo zimbra.

Podemos dar los permisos necesarios al destinatario de la carpeta compartida:

Espectador, solo puede visualizar los correos.

**Controlador**, puede visualizar, editar, añadir, mover, etiquetar o eliminar correos de esa carpeta.

Administración, pueda actuar como si esa carpeta fuera suya.

**MUY IMPORTANTE**, Si eliminamos un correo de una carpeta compartida, este elemento NO se irá a nuestra papelera, sino que se almacenará en la papelera de la cuenta origen.

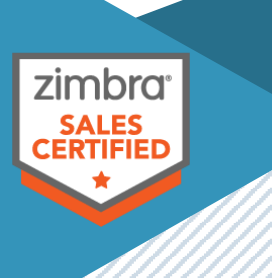

Info@zimbra.com.ve ♥ +58-0426-6466670 ♥ +58-0412-3093546

www.zimbra.com.ve

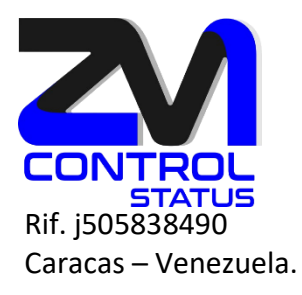

4. Una vez dado los parámetros de compartición que queremos, pulsamos Aceptar y nos aparecerá un aviso en la parte superior de nuestro Zimbra, conforme se ha compartido la cuenta correctamente.

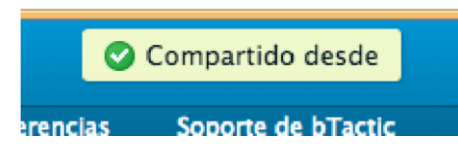

5. En cualquier momento podemos comprobar si hemos compartido una carpeta de dos formas diferentes:

|                                                        | a Pulsando en la carpeta compartida con clic derecho en Editar         |
|--------------------------------------------------------|------------------------------------------------------------------------|
| Correo Contactos Agend                                 | nroniodados. Observaromos en la parte inferior los usuarios con quien  |
| Nuevo mensaje 🔹 🔹 Respo                                | propiedades. Observarentos en la parte interior los usuarlos con quien |
| <ul> <li>Carpetas de correo</li> <li>Ordena</li> </ul> | compartes la carpeta.                                                  |
| 🛓 Bandeja de entrada                                   | Propiedades de la carpeta                                              |
| <ul> <li>Enviados</li> <li>Borradores</li> </ul>       | Propiedades Retención                                                  |
| Spam                                                   | Nombre: Auditoría                                                      |
| Papelera                                               | Tipo: Carpeta de correo                                                |
| Auditoría                                              | Color: 🔄 Verde 🔻                                                       |
| Busc Marcar todos como leídos                          | Mensajes: 0                                                            |
| <ul> <li>Etiqi</li> <li>Mover</li> </ul>               | Compartir esta carpeta                                                 |
| 🍼 In 🗙 Eliminar                                        |                                                                        |
| <ul> <li>Zimi Editar propiedades</li> </ul>            | Añadir usuarios Aceptar Cancelar                                       |
| Y Y Tr Abrir en pestaña                                |                                                                        |
| <ul> <li>✓ Ampliar todo</li> <li>✓ St.</li> </ul>      |                                                                        |

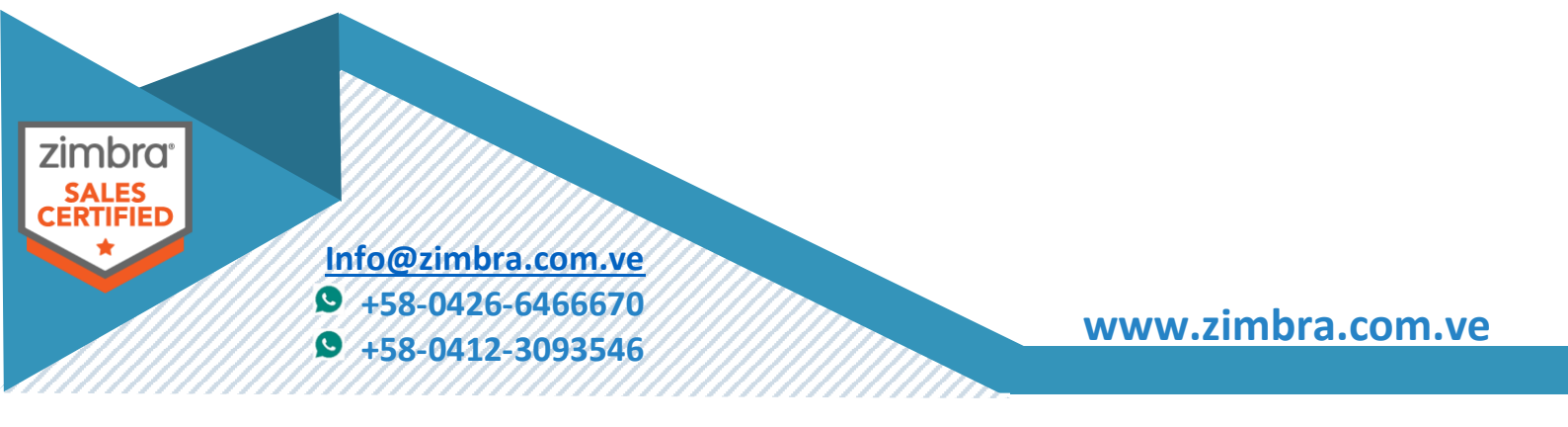

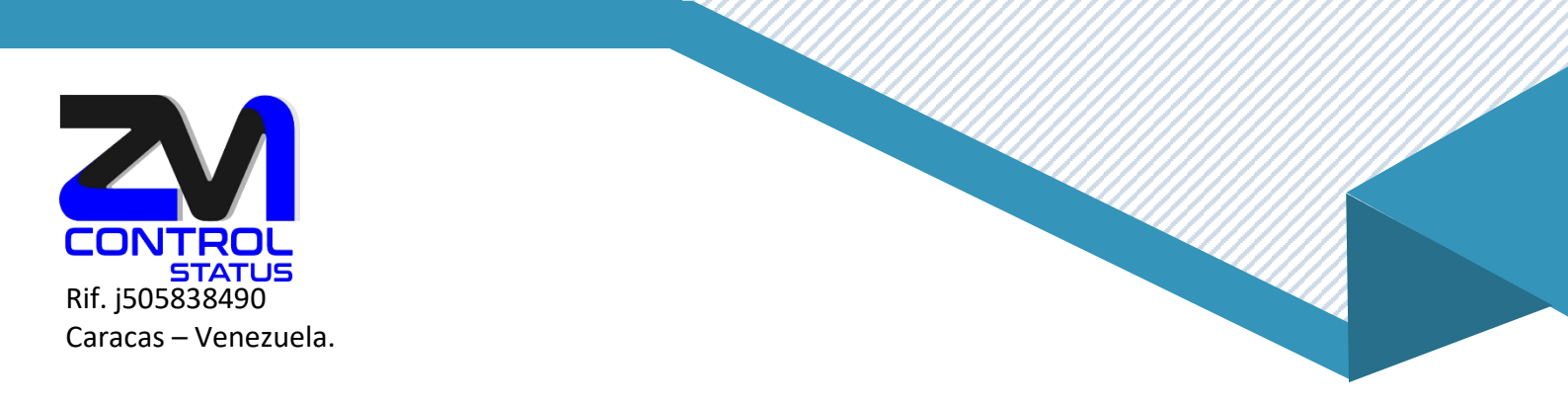

b.- En **Preferencias/Compartir**, podemos visualizar de forma global las carpetas que hemos compartido (aceptadas o no), las que han compartido con nosotros, o podemos también compartir carpetas, repitiendo los pasos anteriores:

| Correo     | Contactos          | Agenda       | Tareas                                                                                                    | Maletín          | Preferencias             |                         |                |                    |                |            |                |             |                |                               |                      |                 |
|------------|--------------------|--------------|----------------------------------------------------------------------------------------------------|------------------|--------------------------|-------------------------|----------------|--------------------|----------------|------------|----------------|-------------|----------------|-------------------------------|----------------------|-----------------|
| Guardar    | Cancelar           | Deshacer can | nbios                                                                                                    |                  |                          |                         |                |                    |                |            |                |             |                |                               |                      |                 |
| Prefere    | encias             |              |                                                                                                    |                  |                          |                         |                |                    |                |            | No             | ta: los can | bios de los el | lementos compa                | rtidos se guardan ir | mediatamente    |
| 🚳 Gene     | eral               | Carpet       | as que s                                                                                                    | e han com        | partido conmig           | io pero que aún         | n no he acepta | do                 |                |            |                |             |                |                               |                      |                 |
| Cuent      | ntas               | ( Mo         | etrar las carr                                                                                                    | aetas compartis  | das conmigo a través c   | de una lista de correo  |                |                    |                |            |                |             |                |                               |                      |                 |
| Corre      | 20                 | O Mo         | mosula las compatibas comingúa di tativas de latella de COTERO      Mosula las compatibas compatibas comingúa di tativas de latella de COTERO      Mostar annata compatibas compatibas compatibas compatibas      Russar alemantas compatibas |                  |                          |                         |                |                    |                |            |                |             |                |                               |                      |                 |
| Filtro:    | s                  | 0            | indi carpeta                                                                                                    | o componidado    | contrago por er sigure   |                         |                |                    | - Busic        |            | o comparata    |             |                |                               |                      |                 |
| 📝 Firma    | as                 |              |                                                                                                    |                  |                          |                         |                |                    |                |            |                |             |                |                               |                      |                 |
| b Fuera    | a de la oficina    | Propie       | tario                                                                                                    |                  | Elemento                 |                         |                |                    |                | Ti         | po Rol         | Acci        | ones           |                               | Con                  |                 |
| 🥑 Direo    | ciones fiables     |              |                                                                                                    |                  |                          |                         |                |                    |                |            |                |             |                |                               |                      |                 |
| 🔏 Conta    | actos              |              |                                                                                                    |                  |                          |                         | Nin            | ngún resultado     | encontrado     | ).         |                |             |                |                               |                      |                 |
| Agen       | nda                |              |                                                                                                    |                  |                          |                         |                |                    |                |            |                |             |                |                               |                      |                 |
| d Comp     | partir             |              |                                                                                                    |                  |                          |                         |                | _                  | _              | _          | _              | _           | _              | _                             | _                    |                 |
| A Notifi   | ficaciones         | Carpet       | as comp                                                                                                    | artidas co       | nmigo que he a           | iceptado                |                |                    |                |            |                |             |                |                               |                      | _               |
| 😫 Impo     | ortar/Exportar     | Propie       | tario                                                                                                    |                  | Elemento                 |                         |                |                    | Tipo R         | tol Ci     | irpeta         |             | Con            |                               | Sincronizar          | con el móvil    |
| Acces      | sos directos       | 1            |                                                                                                    |                  |                          |                         |                |                    |                |            |                |             |                |                               |                      |                 |
| Z Zimle    | ets                |              |                                                                                                    |                  |                          |                         | Nin            | ngún resultado     | encontrado     | ).         |                |             |                |                               |                      |                 |
|            |                    |              |                                                                                                    |                  |                          |                         | Nota: la       | a sincronización c | on dispositivo | os móviles | requiere la fu | nción de a  | administrador  | o administrado                | r e incluye subcarpe | as, si las hay. |
|            |                    | Carpet       | tas comp                                                                                                    | artidas po       | r mí                     |                         |                |                    |                |            |                |             |                |                               |                      |                 |
| I I Sentie | iembre de 2024 🕨 I | Con          |                                                                                                    |                  | Elemento                 |                         |                |                    |                |            |                |             | Tipo           | Rol                           | Acciones             |                 |
| D L M      | A M J V S          | soporte      | @zimbra.co                                                                                                    | m.ve             | Auditoría                |                         |                |                    |                |            |                |             | Carpe          | ta de Administ <mark>E</mark> | ditar Revocar Reenv  | ar              |
| 1 2 3      | 3 4 5 6 7          |              |                                                                                                    |                  |                          |                         |                |                    |                |            |                |             |                |                               |                      |                 |
| 8 9 10     | 0 11 12 13 1       | 4 Compa      | artir una c                                                                                                    | arpeta           |                          |                         |                |                    |                |            |                |             |                |                               |                      |                 |
| 22 23 24   | 4 25 26 27 2       | Para co      | mpartir una                                                                                                    | carpeta, elige e | el tipo y luego pulsa er | n el botón "Compartir". |                |                    |                |            |                |             |                |                               |                      |                 |

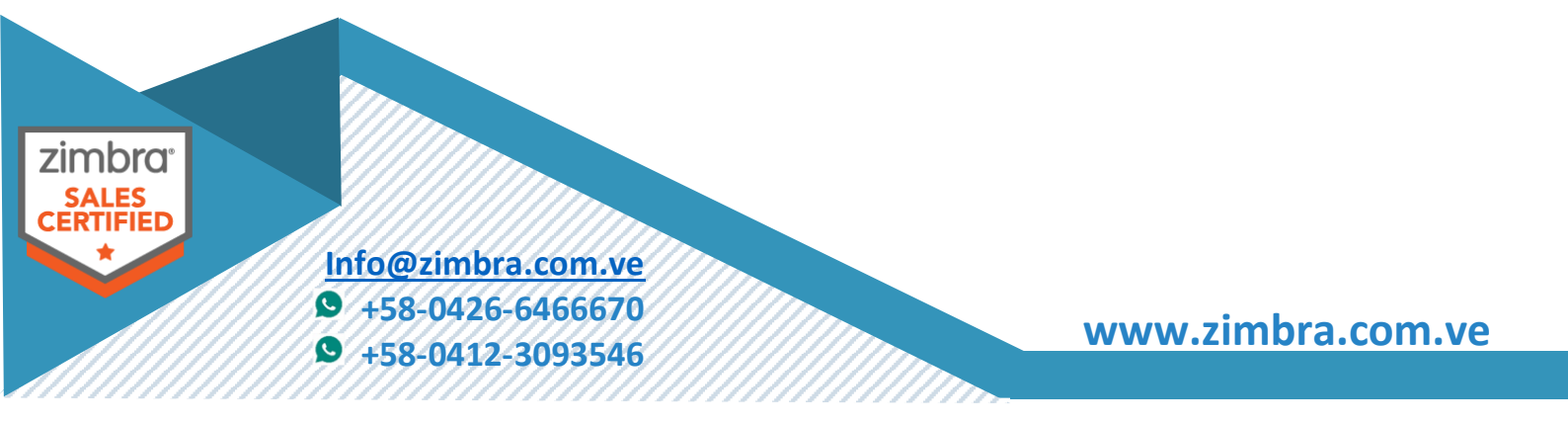

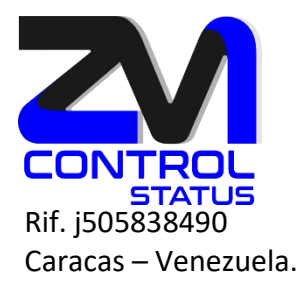

6. Sea cual sea la forma anteriormente descrita, el sistema envía un correo al usuario con quien se compartió la carpeta y este debe aceptar o rechazar la solicitud.

| Responder         Responder a todos         Reenviar         Archivo         Eliminar         Spam         Comparison         Comparison <th>🖉 🔹 Acciones 👻</th> | 🖉 🔹 Acciones 👻                                                                         |  |  |  |  |  |
|----------------------------------------------------------------------------------------------------|----------------------------------------------------------------------------------------|--|--|--|--|--|
| Ordenado por Fecha ∇ 1 mensaje                                                                                                    | Compartido desde: Auditoría compartido por Información 7 de Septiembre de 2024 21:30   |  |  |  |  |  |
| Información ZMCONTROL STATUS     21:30                                                                                                    | SMCONTROL STATUS                                                                       |  |  |  |  |  |
| 🍙 Compartido desde: Auditoría compartido por Información ZMCONTROL STATUS - 🕨                                                                                                    | De: ("Información ZMCONTROL STATUS" <info@zimbra.com.ve>)</info@zimbra.com.ve>         |  |  |  |  |  |
|                                                                                                    | Para: (soporte@zimbra.com.ve)                                                          |  |  |  |  |  |
|                                                                                                    | Aceptar compartir Rechazar compartir                                                   |  |  |  |  |  |
|                                                                                                    | Información ZMCONTROL STATUS ha compartido "Auditoría" con Soporte<br>ZMCONTROL STATUS |  |  |  |  |  |
|                                                                                                    | Elemento compartido: Auditoría (Carpeta Correo)                                        |  |  |  |  |  |
|                                                                                                    | Propietario: Información ZMCONTROL STATUS                                              |  |  |  |  |  |
|                                                                                                    | Cesionario: Soporte ZMCONTROL STATUS                                                   |  |  |  |  |  |
|                                                                                                    | Rol: Administración                                                                    |  |  |  |  |  |
|                                                                                                    | Acciones permitidas: Ver, Editar, Añadir, Eliminar, Administrar                        |  |  |  |  |  |

7. En caso de aceptar la solicitud, el sistema nos preguntará, de qué forma queremos visualizar dicha carpeta compartida, proponiendo un nombre que proviene de la carpeta original y la cuenta que comparte, pero que podemos modificar en este momento o más adelante, editando las propiedades de la carpeta compartida:

| Aceptar compartir<br>Información ZMCONTROL STATUS ha compartido su carpeta Auditoría contigo.<br>Te han asignado el rol Administración, que significa:<br>• Puedes Ver y Editar elementos en la carpeta.<br>• Puedes Añadir y Eliminar elementos a/de la carpeta.                                                                                                    |
|----------------------------------------------------------------------------------------------------|
| <ul> <li>Puedes Aceptar y Rechazar acciones de flujo de trabajo para la carpeta.</li> <li>Puedes Administrar la carpeta como si fuera tuya (p. ej. compartir con otro usuario).</li> </ul>                                                                                                    |
| Nombre:       Información ZMCONTROL STATUS's Auditoría         Color:       Image: Ninguno Image: Ninguno Image: Ninguno Image: Ninguno Image: No enviar mensaje sobre este elemento compartido Image: Image: No enviar mensaje sobre este elemento compartido Image: No enviar mensaje sobre este elemento compartido Image: No enviar mensaje sobre este |
| Sí No<br>@zimbra.com.ve<br>8-0426-6466670<br>8-0412-3093546<br>www.zimbra.com.ve                                                                                                    |

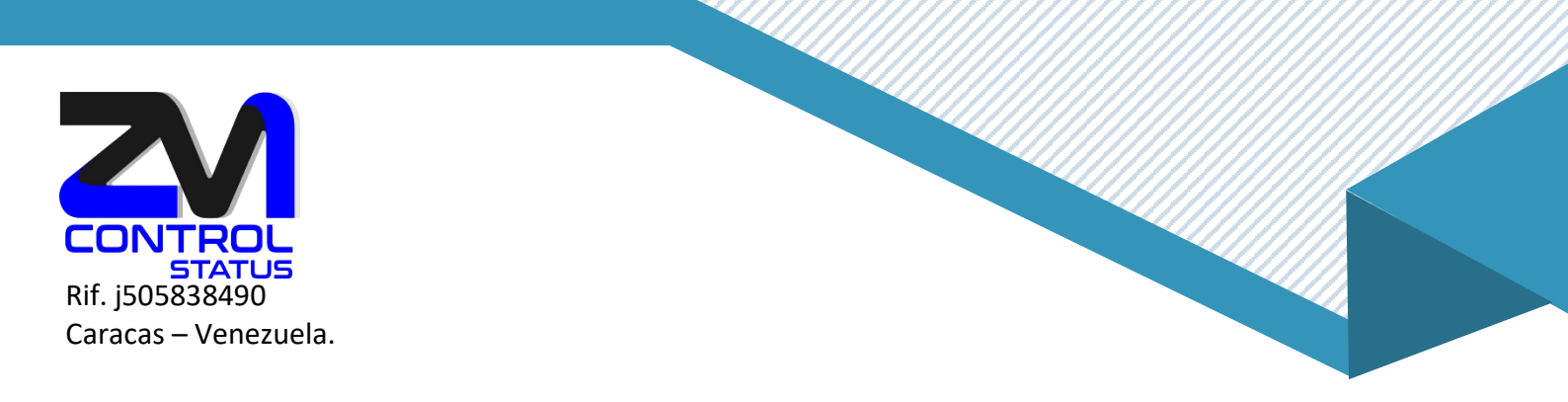

**MUY IMPORTANTE**: en ningún caso, el nombre o color escogidos para esta carpeta afectará a la carpeta original de la cuenta que nos ha compartido, pero sí el contenido de la misma, si tenemos permisos de Controlador o Administrador.

8. Una vez aceptada la solicitud, indicando un nombre y un color determinado, se incorpora en el sistema de carpetas de la cuenta, con un icono característico que la identifica como Carpeta compartida, es decir, que no es una carpeta nuestra, si no de otra cuenta, y por tanto si la eliminamos NO SE ELIMINARÁ de la cuenta original (el contenido de la carpeta en cambio SÍ SE ELIMINA en caso que tengamos permisos de Controlador o Administrador de dicha carpeta). Una vez en nuestra estructura de carpetas, la podemos mover donde queramos.

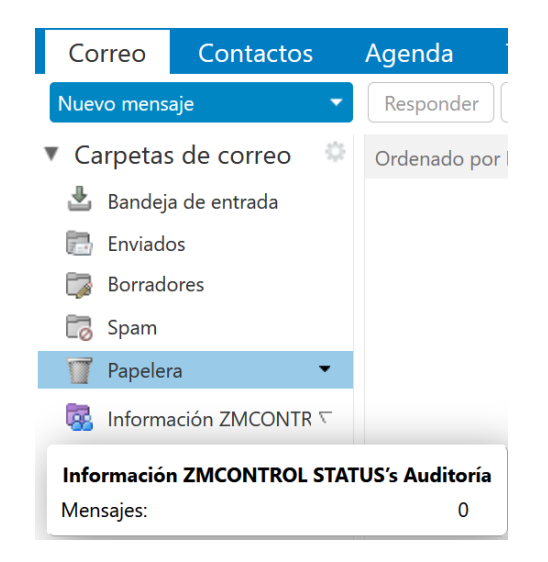

9. Si desconocemos los permisos que tenemos sobre la carpeta, podemos consultarlos editando las propiedades de dicha carpeta con **clic derecho** sobre la carpeta en **Editar propiedades**:

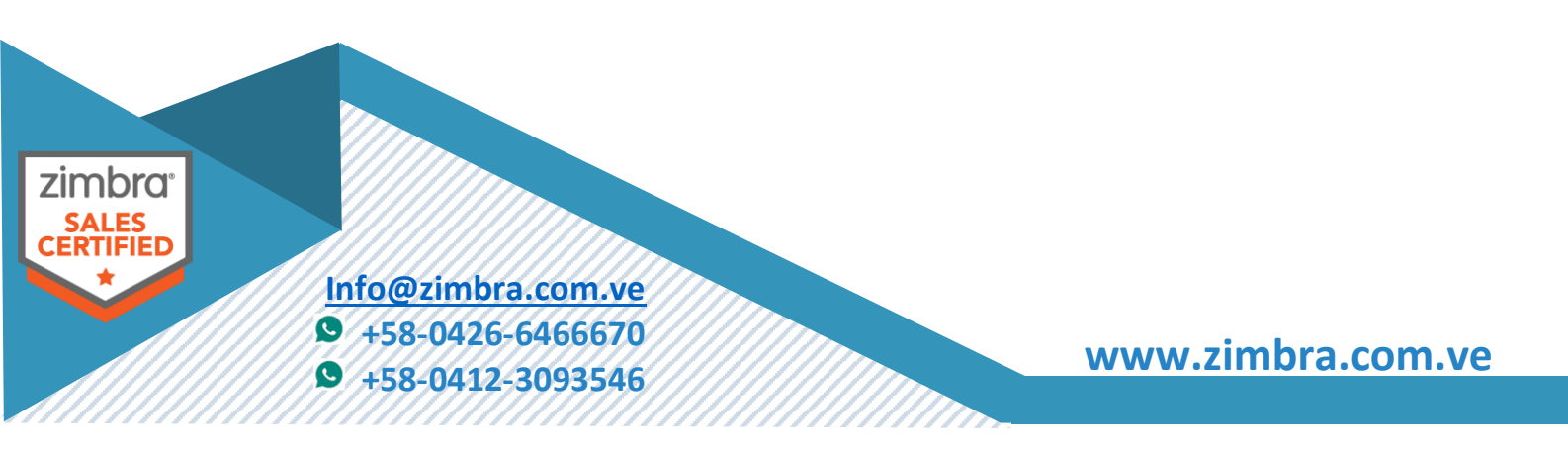

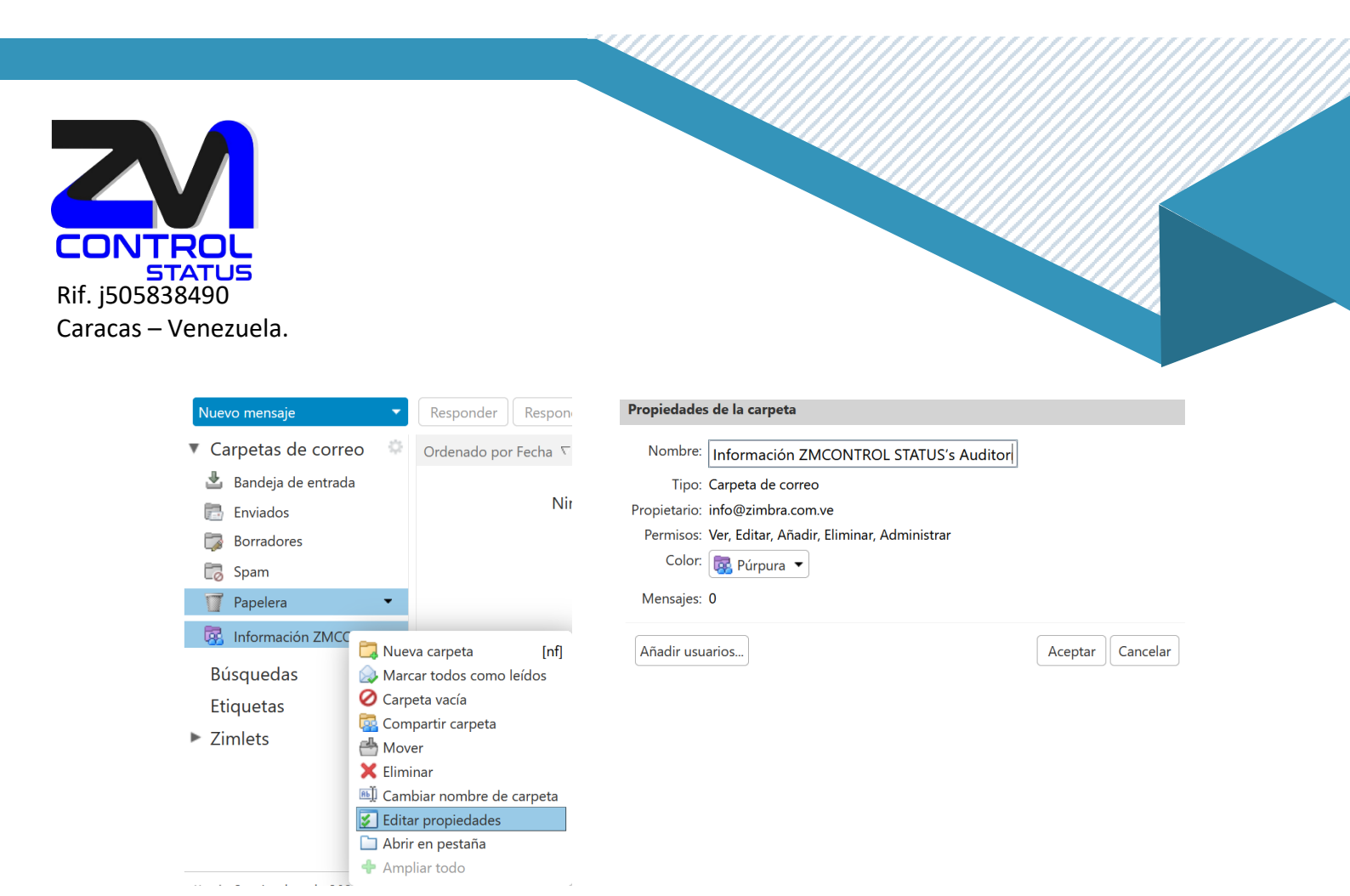

10. Si queremos dejar de ver una carpeta compartida, la podemos borrar directamente en nuestra estructura de carpetas, sin que esta afecte al destinatario **NO BORRARÁ LA CARPETA ORIGINAL NI LOS E-MAILS DE ESTA**.

**MUY IMPORTANTE:** Si tenemos permisos de Controlador o Administrador, borrando los e-mails del interior de la carpeta, **SI AFECTARAN** a la carpeta original, borrándolos de esta.

11. Si queremos recuperar una carpeta que nos han compartido y que hemos borrado nos dirigimos a la carpeta **Papelera**. La desplegaremos presionando la **flecha** que está justo a su izquierda. Aquí encontraremos nuestra carpeta compartida y solo necesitaremos **arrastrarla** donde deseemos o **clic derecho** en **Mover**. Todo esto siempre y cuando el propietario de la carpeta **NO HAYA REVOCADO** su compartición.

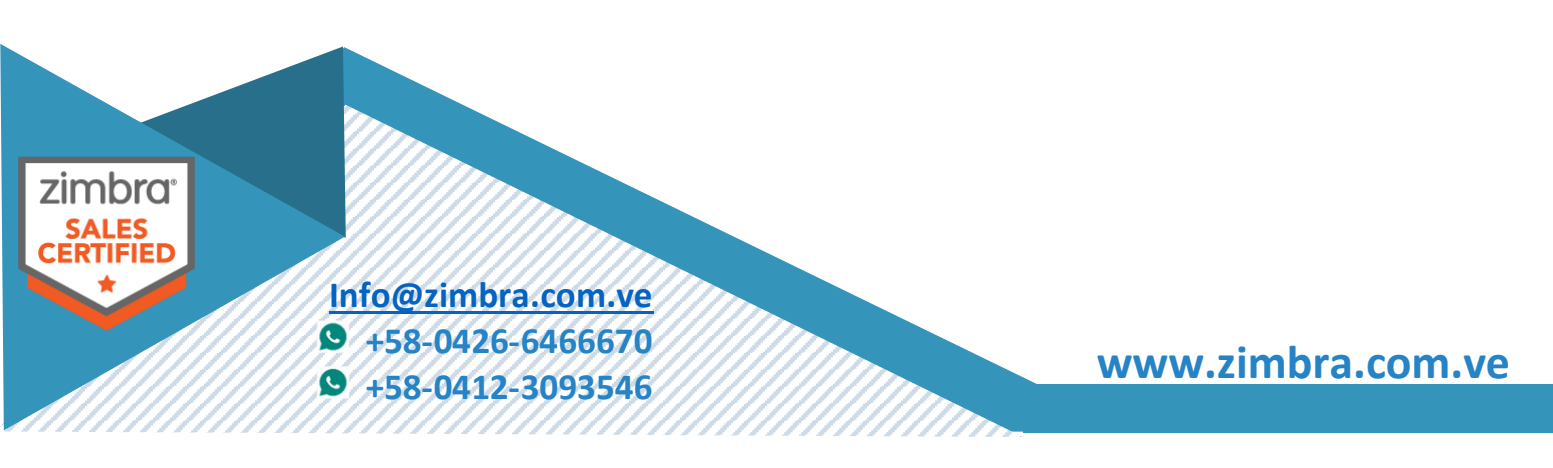

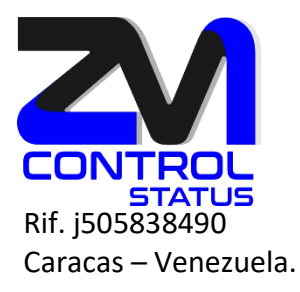

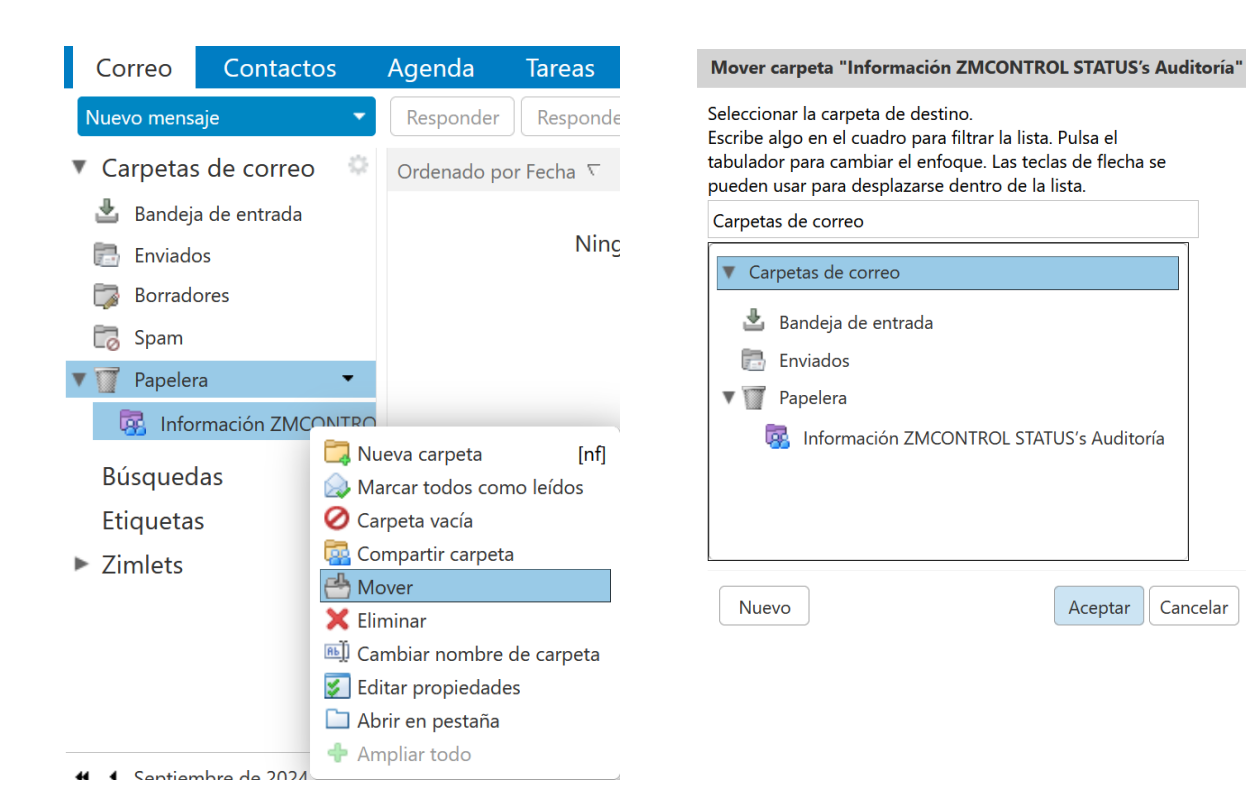

12. MUY IMPORTANTE, la propiedad de las carpetas es SIEMPRE del propietario que ha compartido las mismas, y por lo tanto puede REVOCAR dicha compartición en cualquier momento desde la propia carpeta (botón derecho/ Editar propiedades/ Compartir esta carpeta/ Revocar):

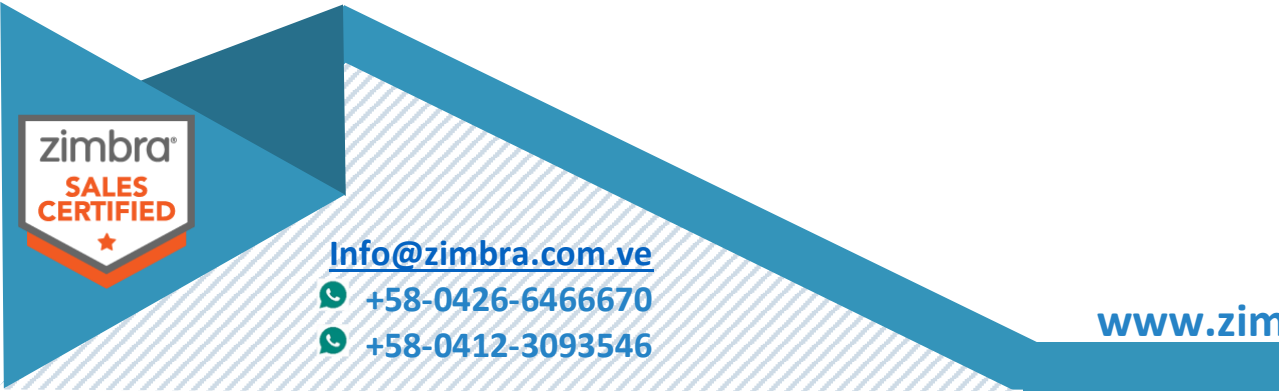

www.zimbra.com.ve

Aceptar

Cancelar

| <b>CONTROL</b><br>STATUS<br>Rif. j505838490<br>Caracas – Venezuela |                                                              |
|--------------------------------------------------------------------|--------------------------------------------------------------|
|                                                                    | Propiedades de la carpeta                                    |
|                                                                    | Propiedades Retención                                        |
|                                                                    | Nombre: Auditoría                                            |
|                                                                    | Tipo: Carpeta de correo                                      |
|                                                                    | Color: [ Terde 🔻                                             |
|                                                                    | Mensajes: 0                                                  |
|                                                                    | Compartir esta carpeta                                       |
|                                                                    | soporte@zimbra.com.ve Administración Editar Revocar Reenviar |
|                                                                    | Añadir usuarios Aceptar Cancelar                             |

Esto eliminará los permisos compartidos de la carpeta y el destinatario de la compartición dejará de **FORMA INMEDIATA** de visualizar dicha carpeta y todo su contenido.

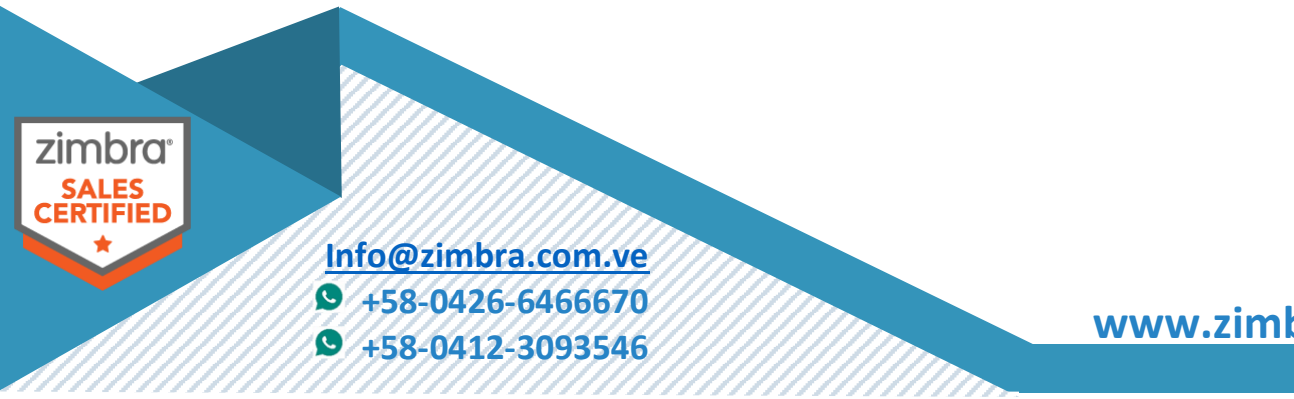

www.zimbra.com.ve